## Clink on the Approved Status

| Sagen Reference # | Lender Loan # | Borrower Name | Status   | Date Submitted | Date Last Updated |   |
|-------------------|---------------|---------------|----------|----------------|-------------------|---|
| <br>2043493841    | 112477        | DALE EVANS    | Approved |                | 2024-06-06        | × |

The commitment screen will display. Click on Download Commitment button

| Loan Details                         |                                                            |            |  |  |
|--------------------------------------|------------------------------------------------------------|------------|--|--|
| Institution ID<br>596                | Insured Amount                                             | 330,000.00 |  |  |
| la consid Transit                    | Premium Due                                                | 0.00       |  |  |
| 99999                                | Tax Amount Due                                             | 0.00       |  |  |
| Lender Loan Number<br>112477         | Application Fee Due                                        | 0.00       |  |  |
| Commitment Expiry Date<br>2024-10-29 | Total Amount Due                                           | \$0.00     |  |  |
| Borrower Name                        | Approval Subject To                                        |            |  |  |
| DALEEVANS                            | THIS APPLICATION IS GOVERNMENT                             |            |  |  |
|                                      | GUARANTEED                                                 |            |  |  |
|                                      | <ul> <li>THIS APPLICATION IS ACCEPTABLE FOR BUI</li> </ul> |            |  |  |
|                                      | INSURANCE ONLY AT THE QUOTED PREMIL                        |            |  |  |
|                                      | RATE, SUBJECT TO: 1) RECEIVING THE                         |            |  |  |
|                                      | PREMIUM + APPLICABLE TAX WITHIN 90 DAY                     |            |  |  |
|                                      | OF CLOSING AND 2) COMPLIANCE WITH TH                       |            |  |  |

## Back to Search Results

**Update Application** 

TERMS OF THE BULK COMMITMENT

**Download Commitment**